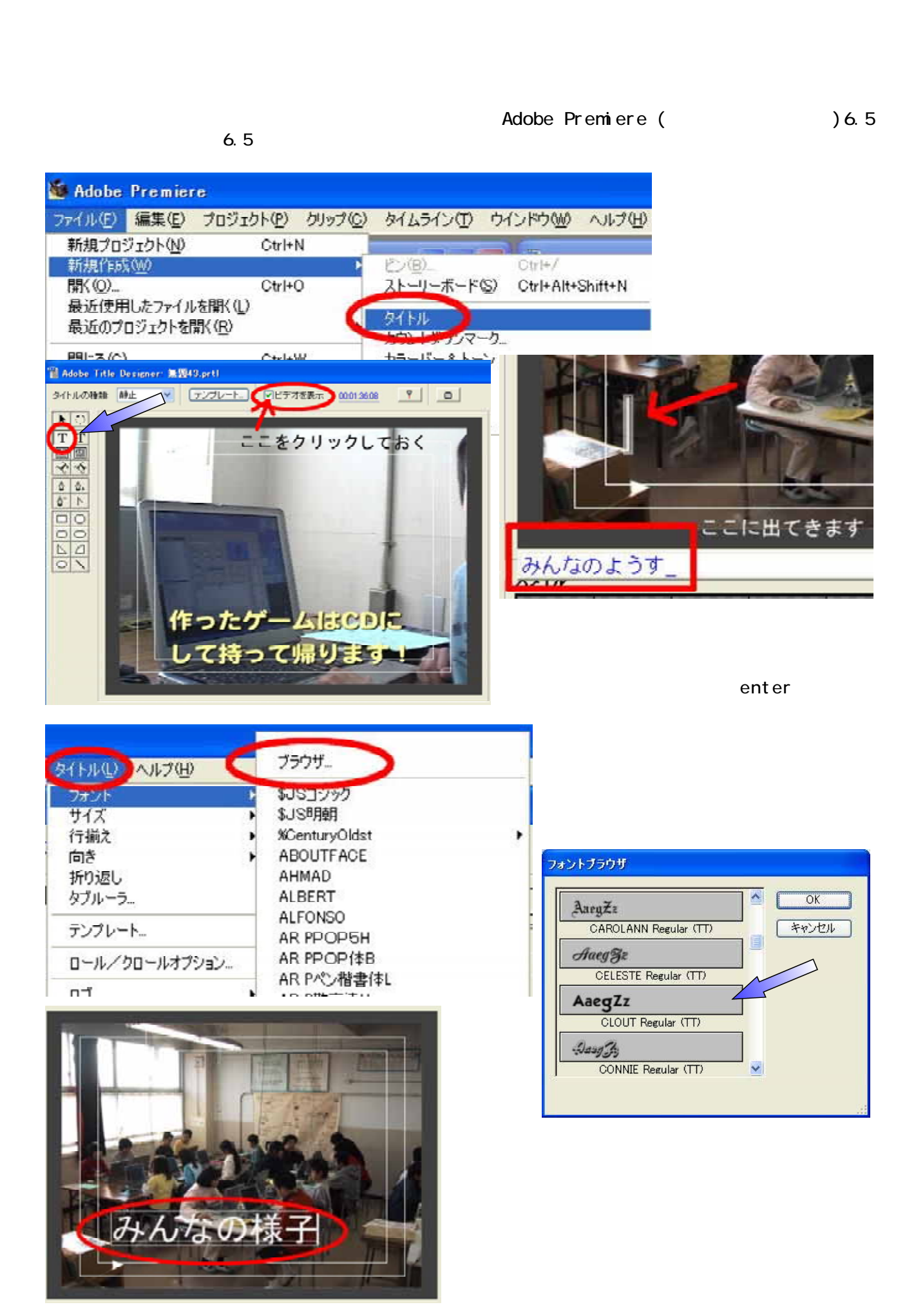

7.矢印マークをクリックします。 8. 文字の回りに枠がでてきます。この枠に 付いている を持って引っ張ると、文字 ND を大きくしたり、小さくしたりできます。 TIT 8 8 ۵ ۵. 0- N 00 □ □ □ 9. できあがったタイトルを保存します。 M Adobe Premiere ファイル(E) 編集(E) プロジェクト(P) クリップ(C) 新規プロジェクト(N) Ctrl+N 新規作成(W) 開((O)... Ctrl+O 最近使用したファイルを開始リンスのよう a and and when 最近のプロジェ < HUD NO. 保存(S) 課題42.prt1 ファイル名(N): 保存(S) Y (F17(A ファイルの種類(工): キャンセル Premiere タイトル(\*.prtl) ¥ コピーを保存(Y 復帰(い) 🖬 ブロジェクト 無調1.ppj 10.保存すると、プロジェクトにその 無罰42.prtl 静止画像 720×480 (0.900) - アルファチャンネル タイトルファイルが表示されます。 00:00:05:00 ファイルのサイス: 37.96KB bytes 1 1 . マウスで、紙のアイコンマークを 持ち、タイムラインの「ビデオ 2 」 種類 デニト 2項目 名前 ピン 203.avi 0... La. EV 1 上に持ってきます。 無面42.prti 静... 12.これで、映像の中に文字 ちょうイン が入ります。(標準では、 <u>م</u> الله. الله. الله. 5秒表示されます。) max 1. 21:06 0:05:25:05 0.05:29:06 B D EF72 無题42.petl 13.表示時間を短くしたいと きは、タイトルの端をつ 多 トビデオ1 日 歌のつどい2003.avi かんで、バーの長さを短 くします。 トランジション ▶ ビデオ1 歌のつとい2003.avi ● ♪ オーティオ1 ● フォーティオ2 マニュアル作成 安冨直樹 1 トオーティオ3 横浜市立東希望が丘小学校